## GstarCAD הפעלת קוד לשימוש קבוע

1) לאחר ביצוע התקנה, בכניסה לתוכנה יוצג מסך בחירת אקטיבציה או עבודה בגרסת ניסיון. לבחור ב-Activate

| GstarCAD 2021          |                           |           |  |
|------------------------|---------------------------|-----------|--|
| T <b>rial</b> expire i | n <b>30</b> DAY           | ′(S)      |  |
| F                      | Please choose the version |           |  |
| Professional           | )<br>Standard             | Education |  |
|                        |                           |           |  |
|                        | ~                         | Active    |  |

Professional ולסמן Online Activation (2

| GstarCAD License Man                            | ager                                                                                                    | × |
|-------------------------------------------------|----------------------------------------------------------------------------------------------------|---|
| License Key (L)                                 | If there is a license of higher version existing please ACTIVATE it directly. For a new activation, please input license key and click Activate button. |   |
| Online Activation(O)                            |                                                                                                    |   |
| Manual Activation(M)                            |                                                                                                    |   |
| Network License(N)                              | Activate                                                                                                    |   |
| Borrow License(B)                               |                                                                                                    |   |
| USB Dongle (D)                                  |                                                                                                    |   |
| Product version:                                |                                                                                                    |   |
| Professional                                    |                                                                                                    |   |
| <ul> <li>Standard</li> <li>Education</li> </ul> |                                                                                                    |   |
|                                                 |                                                                                                    |   |
|                                                 | Back(K) Exit(E)                                                                                                    |   |
|                                                 |                                                                                                    |   |

Activate להזין את הקוד שהתקבל מבנארית בשדה הריק וללחוץ על (3)

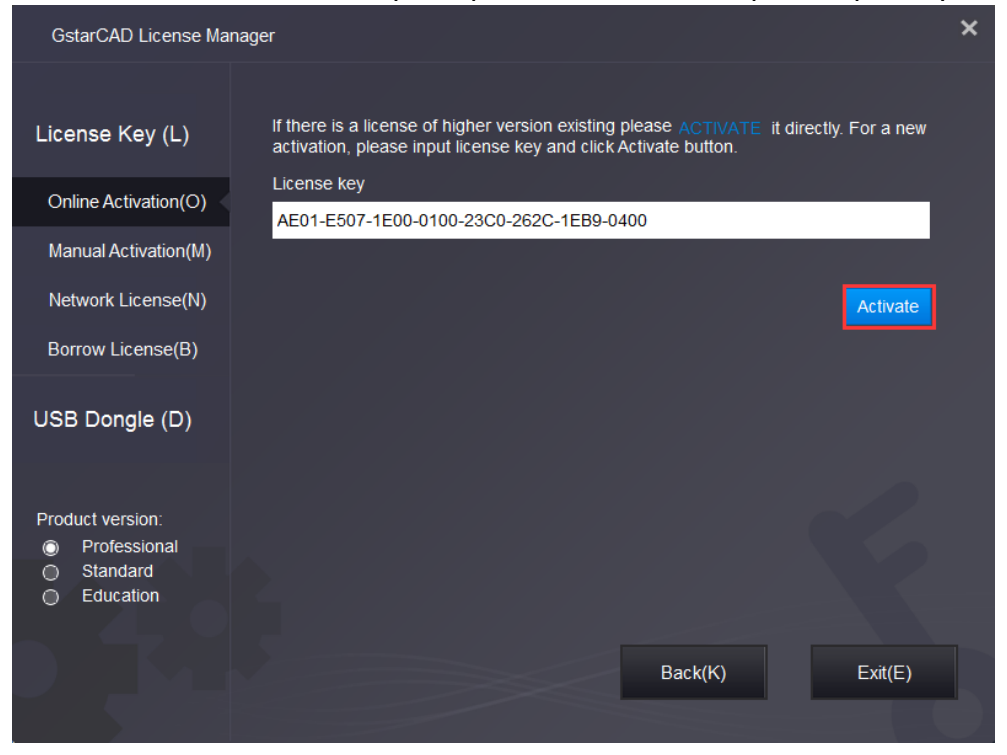

תתקבל חלונית עם הודעה שהמוצר הופעל בהצלחה ויש לבצע הפעלה מחדש לתוכנה

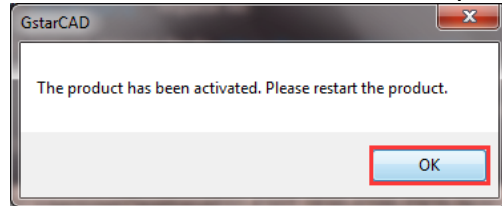

- לצורך הפעלת הקוד המחשב חייב להיות מחובר לאינטרנט
- במידה ומדובר בקוד צף או מחשב ללא גישה לאינטרנט יש להיכנס ללינק:
   <u>https://www.gstarcad.net/support/install</u>
   קוד ללא גישה לאינטרנט לגרסה המתאימה.
  - התקנות לשתי מהדורות אחרונות זמינות באתר בנארית: https://benarit.com/downloads